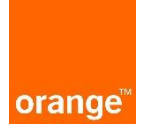

Instrukcja dla użytkowników POKO Generowanie certyfikatu w POKO/nECM Aktualizacja: 23.11.2020r.

## 1. Logowanie do ISI

1.1. Użyj linku <u>https://isi.tp.pl/</u>. Rekomendowana przeglądarka Firefox.

Wprowadżć "Nazwa użytkownika" i "Hasło" kolejno kliknij "Zaloguj".

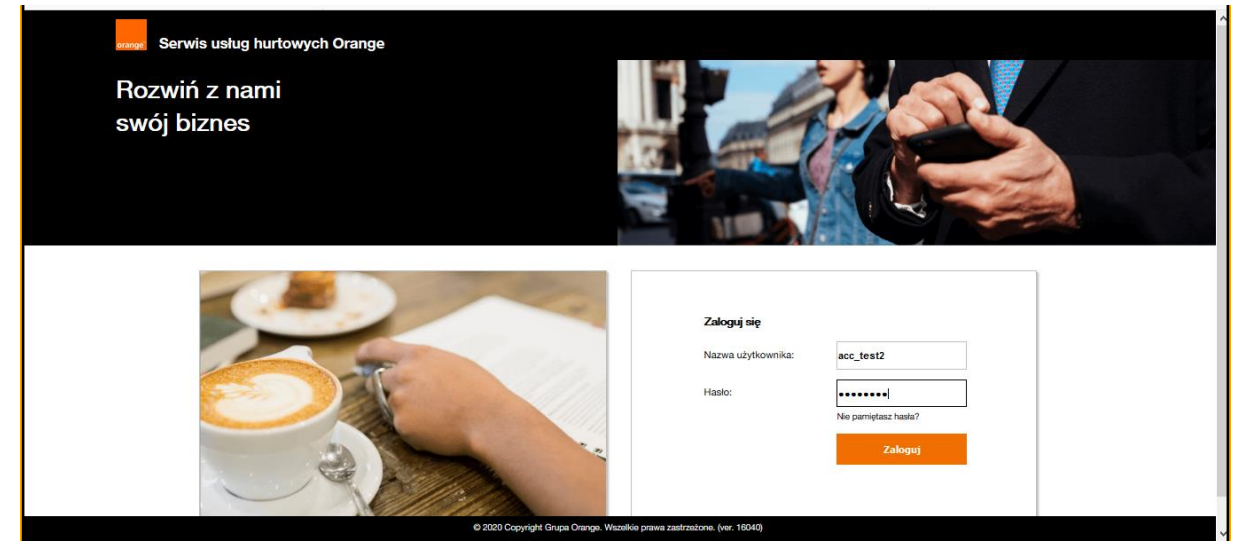

Po zalogowaniu należy kliknąć w przycisk :Generuj certyfikat"

| orange                                                                           | Witaj, acc_test2 <u>Wybaul</u> aie<br><u>Wybiez ISI</u> |
|----------------------------------------------------------------------------------|---------------------------------------------------------|
| Moje konto                                                                       |                                                         |
| Wf8j, acc_test2' Certyfikat wygest. Wygeneruj certyfikat, aby mieć pełny dostęp. |                                                         |
| Dane użytkownika:                                                                | Ważność konta:                                          |
| Login acc_test2                                                                  | Data aktywacji 2017-03-16                               |
| Imię                                                                             | Data dezaktywacji                                       |
| Nazwisko                                                                         | Generuj certyfikat                                      |
| Stanowisko                                                                       |                                                         |
| Adres e-mail aco@test.pl                                                         |                                                         |
| Numer tel.                                                                       |                                                         |
| Legenda:                                                                         |                                                         |
| * pole wymagane                                                                  |                                                         |
| komunikat blędu lub błędnie wypełnione pole                                      |                                                         |
| Opis sekcji                                                                      |                                                         |
| 0 komunikat informacyjny                                                         |                                                         |

Jeżeli certyfikat nie zapisze się automatycznie należy go zapisać manualnie.

| Otwieranie acc_test2_userKeyStore.p12               | × |
|-----------------------------------------------------|---|
| Rozpoczęto pobieranie pliku:                        |   |
| acc_test2_userKeyStore.p12                          |   |
| Typ pliku: p12 File                                 |   |
| Adres: https://isi.tp.pl                            |   |
|                                                     |   |
| Po ukończeniu pobierania:                           |   |
| Otwórz za p <u>o</u> mocą <u>P</u> rzeglądaj        |   |
|                                                     |   |
| Pamiętaj tę decyzję dla wszystkich plików tego typu |   |
| OK Anuluj                                           |   |

Następnie należy uzupełnić następujace pola:

- ustawić nowe hasło i powtórzyć

- Wpisać pytania i odpowiedzi. Pytania i odpowiedzi są zawarte w dokumencie "Wniosek dostępu do POKO lub isi."

| Dane do certyfikatu:        |                                       |  |
|-----------------------------|---------------------------------------|--|
| Imię                        | Ważność od: 2020.11.23 do: 2021.11.23 |  |
| Nazwisko                    |                                       |  |
| Właściciel                  |                                       |  |
| Lokalizacja                 |                                       |  |
| Kraj                        |                                       |  |
|                             |                                       |  |
| Podaj hasło do certyfikatu: |                                       |  |
| Hasto                       |                                       |  |
| Powtórz hasło               | 7                                     |  |
|                             |                                       |  |
| Odpowiedz na pytania:       |                                       |  |
| Pytanie: 3                  | Odpowiedź: 3                          |  |
| Pytanie: 4                  | Odpowiedź: 4                          |  |
| Pytanie: 2                  | Odpowiedź: 5                          |  |
| - yearner a                 |                                       |  |

## Certyfikat został wygenerowany.

| Dane użytkownika:                             | Ważność konta:            |           |
|-----------------------------------------------|---------------------------|-----------|
| Login acc_test2                               | Data aktywacji 2017-03-16 |           |
| Imię                                          | Data dezaktywacji         |           |
| Nazwisko                                      | Pobierz ce                | ertyfikat |
| Stanowisko                                    |                           |           |
| Adres e-mail acc@test.pl                      |                           |           |
| Numer tel.                                    |                           |           |
|                                               | Zamień hasło              |           |
| Legenda:                                      |                           |           |
| * pole wymagane                               |                           |           |
| 🕖 komunikat błędu lub błędnie wypełnione pole |                           |           |
| Opis sekcji                                   |                           |           |
| komunikat informacyjny                        |                           |           |

## KONIEC